#### คู่มือการใช้งานระบบแจ้งซ่อมคอมพิวเตอร์และอุปกรณ์ต่อพ่วง กรมกิจการผู้สูงอายุ สำหรับเจ้าหน้าที่(กลุ่มสารสนเทศฯ)

ระบบแจ้งซ่อมคอมพิวเตอร์และอุปกรณ์ต่อพ่วง พัฒนาโดยกลุ่มสารสนเทศและเทคโนโลยี กองยุทธศาสตร์ และแผนงาน เพื่อให้งานซ่อมบำรุงอุปกรณ์คอมพิวเตอร์ กรมกิจการผ้สูงอายุมีความสะดวกรวดเร็วทั้งผู้ใช้งานและ เจ้าหน้าที่ในการรวบรวมข้อมูลและติดตามผลการซ่อมคอมพิวเตอร์ของช่างเทคนิคคอมพิวเตอร์ อีกทั้งยังลดการ สิ้นเปลืองกระดาษอีกด้วย

 เข้าสู่ระบบ เข้าผ่านบราวเซอร์โดยลิ้งไปที่ it.dop.go.th (แนะนำใช้ Google Chrome) และเข้าสู่ ระบบโดยใช้ชื่อผู้ใช้งานและรหัสผ่านเดียวกันกับระบบพิสูจน์ตัวตนในการใช้งานอินเตอร์เน็ตของกรมกิจการ ผู้สูงอายุ (อาคารมหานครยิบซั่มเท่านั้น)

| ระบบแจ้งซ่อมคอมพิวเตอร์และอุปกรณ์ต่อพ่วง กรมกิจการผู้สูงอายุ |                                                                            |  |  |  |  |  |
|--------------------------------------------------------------|----------------------------------------------------------------------------|--|--|--|--|--|
|                                                              | เข้าสู่ระบบ                                                                |  |  |  |  |  |
| งข้าสู่ระบบ                                                  | ช้อผู้ใช้งาน<br>รพัสต่าน                                                   |  |  |  |  |  |
|                                                              | ตกลง ยกเล็ก                                                                |  |  |  |  |  |
| โดยใช้ขึ                                                     | อผู้ใช้และรหัสผ่านเดียวกันกับระบบพิสูจน์ตัวตน<br>การเข้าใช้งานอินเตอร์เน็ต |  |  |  |  |  |

#### 2. การแก้ใขข้อมูลส่วนตัว

| HelpDesk                               | E                                                                             | 🗘 🐌 นางกิดดิมา เทียนไชย                                   |
|----------------------------------------|-------------------------------------------------------------------------------|-----------------------------------------------------------|
| นางกิดดิมา เทียนไชย<br>อ ใช้งานอยู่    | HelpDesk IT Support@DOP                                                       |                                                           |
| MAIN NAVIGATION                        | រំ ប័រហើក:                                                                    |                                                           |
| 者 หน้าหลัก                             | ยินดีต่อนรับเข้าสู่ระบบการช่วยเหลือด้านเครื่องคอมพิวเคอร์และอุปกรณ์ต่อพ่วง    | นางกิดติมา เทียนไชย<br>นักพัฒนาสังคมปฏิบัติการ            |
| 陆 แบบฟอร์มแจ้งช่อม 🛛 <                 |                                                                               |                                                           |
| 🖂 กล่องแบบฟอร์มแจ้งช่อม                | ิ 6 ผู้พัฒนา                                                                  | ตั้งค่า ออกจากระบบ                                        |
| α\$ี ตั้งคำระบบ<br>்் แหล่งความรู้-Q/A | กลุ่มสาร<br>กอะขุทร<br>กระทรงง คลิกชื่อที่มุมขวาด้านบน<br>แล้วคลิกปุ่มตั้งค่า |                                                           |
|                                        | ระบบแจ้งห่อบเครื่องคอบพิวเตอร์ฯ กรมกิจการผู้สูงอายุ   เวอร์ชั่นทดสอบ 0.8.5    | พัฒนาโดย กลุ่มสารสนเทศและเทคโนโลยี กองยุทธศาสตร์และแผนงาน |

2.1 คลิกปุ่มตั้งค่า เพื่อตั้งค่าข้อมูลส่วนตัว จะปรากฏตามรูปข้างล่างนี้ (ข้อมูลที่ไม่สามารถแก้ไขได้กรุณา ติดต่อเจ้าหน้าที่กลุ่มสารสนเทศฯ)

| HelpDesk                              |                                               |                                     | 🕰 🙆 นางกิดดิมา เทียนไชย                            |
|---------------------------------------|-----------------------------------------------|-------------------------------------|----------------------------------------------------|
| 🐠 นางกิดดิมา เทียนไชย<br>• ใช้งานอยู่ | HelpDesk IT Support@DOP                       |                                     | 🕷 Home > ตั้งคำข้อมูลส่วนตัว                       |
| MAIN NAVIGATION                       |                                               | ข้อมูลส่วนตัว                       |                                                    |
| ₩ หน้าหลัก ► แบบฟอร์มแจ้งช่อม <       | ชื่อ - นามสกุล                                | นางกิดดิมา เทียนไชย                 |                                                    |
| 🖂 กล่องแบบฟอร์มแจ้งช่อม               | ดำแหน่ง                                       | นักพัฒนาสังคมปฏิบัติการ             |                                                    |
| 😋 ตั้งค่าระบบ                         | แผนก/กอง                                      | กองยุทธศาสตร์และแผนงาน              |                                                    |
| 🖒 แหล่งความรู้ - Q/A                  | เบอร์โทรศัพท์                                 |                                     |                                                    |
|                                       | ชื่อผู้ไข้                                    | Kittima T                           |                                                    |
|                                       | รหัสผ่าน                                      |                                     |                                                    |
|                                       |                                               | บันทึก ยกเล็ก                       |                                                    |
|                                       |                                               |                                     |                                                    |
|                                       | ระบบแจ้งช่อมเครื่องคอมพิวเตอร์ฯ กรมกิจการผู้ต | ≬งอายุ∣เวอร์ชั่นทดสอบ 0.8.5 พัฒนาโด | ย กลุ่มสารสนเทศและเทคโนโลยี กองยุทธศาสตร์และแผนงาน |

#### 3. เมนูแบบฟอร์มแจ้งซ่อม

3.1 สร้างแบบฟอร์ม คลิกเมนูสร้างภายใต้เมนูแบบฟอร์มแจ้งซ่อม กรอกรายละเอียดและข้อมูลที่ เป็นประโยชน์ในการซ่อม

| HelpDesk                                                   | =                                                                                                    | 🙏 🍓 นางสาวทัศรินทร์ สุขการ                                                                             |
|------------------------------------------------------------|----------------------------------------------------------------------------------------------------|----------------------------------------------------------------------------------------------------|
| นางสาวทัศรินทร์สุขการ<br>• เช่งานอยู่                      | HelpDesk IT Support@DOP                                                                                           | 🕷 Home > แบบฟอร์มแจ้งข่อมเครื่องคอมพิวเตอร์                                                            |
| MAIN NAVIGATION                                            | แบบฟอร์มแจ้งข่อม<br>กลุ่มสารสนเทศและ                                                                              | มเครื่องคอมพิวเตอร์และอุปกรณ์ต่อพ่วง<br>เทคโนโลยี กองยุทธ์ศาสตร์และแผนงาน                              |
| <ul> <li>๒ แบบฟอร์มแจ้งช่อม ✓</li> <li>เชิสร้าง</li> </ul> | ขึ้อ - สกุด<br>นางสาวทัศรินทร์ สุขการ                                                                             |                                                                                                    |
| อ ประวัติ<br>เ∂ร แหล่งความรู้-Q/A                          | ดำแหน่ง<br>นักรัชาการคอมพิวเตอร์                                                                                  |                                                                                                    |
|                                                            | มดวามประสงคนจงช่อมรายการดงห<br>หมายแลขดรูกัณฑ์                                                                    |                                                                                                    |
|                                                            | ประเภท<br>PC/Notebook<br>เมื่อว่าที่ทำ<br>อีนแลวน์นัด<br>ปันหรรมการใช้งาน<br>อีนๆ                                 | กรอกข้อมูลแจ้งข่แม่ให้ครบถ้วน<br>แล้วกดปุ่มส่งข้อมูลเพื่อส่งแบบฟอร์มไปยัง<br>กลุ่มสารสนเทศและเทคโนโลยี |
|                                                            | อึ่นๆโปรดระบุ                                                                                                    |                                                                                                    |
|                                                            | อาการ/ปัญหาที่พบ                                                                                                  |                                                                                                    |
|                                                            | ดำเพื่อนายในเครื่องสำหัว<br>เพื่อนายในเครื่องสำหัว<br>กลุ่มสารสนเทสนอนาคโบโอยี ไปสามารถใบผิดขอบความเสียทายของข้อง | ดอร์และอยู่กระจำของทำนไว้ก่อน<br>แต่ตอองที่อมูลหากทำนมีใต้ทำการสำรองที่อมูลไว้                         |
|                                                            | · · · · ·                                                                                                    | ส่งหัญล                                                                                                |
|                                                            | ระบบแจ้งช่อมเครื่องคอมพิวเตอร์ฯ กรมกิจการผู้สูงอายุ เวอร์ชั่นทดสอบ 0.8.                                           | 5<br>พัฒนาโดย กลุ่มสารสนเทศและเทคโนโลยี กองยุทธศาสตร์และแผนงาน                                         |

3.2 เมนูประวัติ ภายใต้แบบฟอร์มการแจ้งช่อม คือประวัติการทำรายการแจ้งซ่อมในเมนูสร้าง แบบฟอร์มแจ้งซ่อม

| HelpDesk                                 | ≡                                                                                                    |                          |                  |                                                       | ۵                        | 🧧 🙆 นางสาวทัศรินทร์ สุขการ     |
|------------------------------------------|----------------------------------------------------------------------------------------------------|--------------------------|------------------|-------------------------------------------------------|--------------------------|--------------------------------|
| 🧼 นางสาวทัศรินทร์ สุขการ<br>🔹 ใช้งานอยู่ | HelpDesk ਜ                                                                                                    | Support@DOP              |                  | _                                                     |                          | 🏶 Home > ประวัติแจ้งช่อม       |
| MAIN NAVIGATION                          |                                                                                                    |                          | ะมนุร<br>**ห     | ประเมินการให้บริการของเจ้<br>ากไม่ประเมินในแต่ละครั้ง | าหน้าที่<br>จะไม่        | พิมพ์แบบฟอร์ม                  |
| 🖶 หน้าหลัก                               |                                                                                                    |                          | a                | ามารถแจ้งช่อมไนครั้งต่อไป                             | ได้                      | การแบบพอรมเบนเอกสาร            |
| 📂 แบบฟอร์มแจ้งซ่อม 🗸 🗸                   |                                                                                                    |                          |                  |                                                       |                          |                                |
| ัติสร้าง                                 | วันที                                                                                                    | อุปกรณ์                  | อาการ/ปัญหาที่พบ | สถานะช่อม                                             | เจ้าหน้าที่ดำเนินการช่อม | จัดการ                         |
| <b>O</b> ประวัติ                         | 4 เม.ย. 2559                                                                                                    | คอมพิวเตอร์เปิดไม่ติด    |                  | อยู่ระหว่างดำเนินการช่อม                              |                          | 0 0                            |
| เC≁ แหล่งความรู้ - Q/A                   | 4 เม.ย. 2559                                                                                                    | เครื่องพิมพ์ ปริ้นไม่ออก | แจ้งสถานะออฟไลน์ | เสร็จสิ้น                                             | นงนุช                    | 0 0                            |
|                                          |                                                                                                    |                          |                  |                                                       |                          |                                |
|                                          |                                                                                                    |                          |                  |                                                       |                          | รายละเอียด                     |
|                                          |                                                                                                    |                          |                  | แสคงสถ                                                | าานะซ่อม                 |                                |
|                                          | ระบบแข้งช่อมเครื่องคอมพิวเตอร์ฯ กรมกิจการผู้สูงอายุ   เวอร์ชั่นทดสอบ 0.8.5 พัฒนาโดย กลุ่มสารสนเทศและเทคโนโลยี กองยุทธศาสตร์และแหนงาน |                          |                  |                                                       |                          | โนโลยี้ กองยุทธศาสตร์และแผนงาน |

3.2.1 เมนูประเมินเจ้าหน้าที่ คลิกไอคอน (สีเขียว) ในหน้าประวัติการแจ้งซ่อม จะแสดง รายละเอียดดังรูปด้านล่างนี้ หากกรอกข้อมูลเสร็จแล้ว กดปุ่มตกลง

| HelpDesk                                                                                                    | =                                                                                                    | 🕰 🍈 นางสาวทัศรินทร์ สุขการ                                                                            |
|----------------------------------------------------------------------------------------------------|----------------------------------------------------------------------------------------------------|----------------------------------------------------------------------------------------------------|
| นางสาวทัศรินทร์ สุขการ                                                                                                    | HelpDesk IT Support@DOP                                                                                                    | 🕷 Home                                                                                                |
| MAIN NAVIGATION                                                                                                    | รายละเอียดการช่                                                                                                    | iอม                                                                                                   |
| <ul> <li># หน้าหลัก</li> <li>๒ แบบฟอร์มแจ้งร่อม</li> <li>&gt;</li> <li>๑ สร้าง</li> <li>๖ ประวัติ</li> <li>๖ ประวัติ</li> <li>் แหล่งดวามรู้ - Q/A</li> </ul> | อาการ/ปัญหาที่พบ<br>แจ้งสถานะออฟไลน์<br>วันท์ด้านนิการช่อม<br>4 เม.ย. 2559<br>ผณการตรวจเชื้ด/ช่อม อุปกรณ์ตามที่ได้รับการแจ้งช่อม<br>สามารณก์บัญหาได้สาเร็จ<br>ตำแนะนำ กรณีนัมสามารถแก้ปัญหาได้<br>เสียบปลักไฟเตรื่องปริ้นทุกครั้งที่ต่องการใช้ | รายละเอียด<br>การซ่อมอุปกรณ์<br>คอมพิวเตอร์                                                           |
|                                                                                                    | สำหรับผู้รับบริกา                                                                                                    | 15                                                                                                    |
|                                                                                                    | ช้าพเจ้าได้รับบริการดังกล้าวข้างต้นเรียบร้อยแล้ว ความพิ่งพอไขในการรับบริการอยู่ในระดับ<br>® มาก<br>© ปานกลาง<br>© น้อย<br>ช้อเล่นอนนะ                                                                                                    | โปรดให้ระดับคะแนนเจ้าหน้าที่ผู้ดำเนิน<br>การข่อม ถ้ามีข้อเสนอแนะกรุณากรอกใน<br>ข่องให้กรอกข้อความครับ |
|                                                                                                    | บริการดีมากค่ะ<br>ส่ง ยกเลิก                                                                                                    |                                                                                                    |
|                                                                                                    | ระบบแจ้งช่อมเครื่องคอมพิวเตอร์ฯ กรมกิจการผู้สูงอายุ   เวอร์ชั่นทดสอบ 0.8.5                                                                                                    | <b>พัฒนาโดย</b> กลุ่มสารสนเทศและเทคโนโลยี กองยุทธศาสตร์และแผนงาน                                      |

## 3.2.2 พิมพ์แบบฟอร์ม คลิกไอคอน (สีฟ้า)กรณีต้องการแบบฟอร์มแจ้งซ่อมที่เป็น

#### เอกสาร

|                      | Print                   |                                 | ສະດັກທີ ແລະແຮ້ອກແມ່ນແມ່ນແມ່ນແມ່ນແມ່ນແມ່ນແມ່ນແມ່ນແມ່ນແມ່ນ                                                                                                    |                  | 1 |
|----------------------|-------------------------|---------------------------------|----------------------------------------------------------------------------------------------------|------------------|---|
|                      | Total: 1 sheet o        | f paper                         | เพริมที่ 1/2559<br>ซึ่งนี้ 4.100 255                                                                                                    |                  |   |
| ແບ                   |                         | Print Cancel                    | ານແມ່ນແມ່ນ<br>ການແມ່ນ<br>ການຜູ້ການໃຫລາກແມ່ນແມ່ນແມ່ນແມ່ນແມ່ນ<br>ການຜູ້ການໃຫລາກແມ່ນແມ່ນແມ່ນ                                                                                                    |                  |   |
| ส่วา                 | Destination             | \\192.168.10.188\Can            | รู้หลัง 4 และ 5<br>ช้านน้ำ เวลารายได้ในกลัง สุขการ สัมมานั้น ในได้การกรรมสัมมาร์ หมือนาน และสุทธรายสัมมมระบาน ไม่ได้ได้<br>สามานน้ำแหน่ง ได้เสียงการกระบางได้ได้ เสียงไม่ เรื่องไปเหลง การกระบางได้ เสียงไป                                                                                                    | 359              | I |
| ข้าง                 |                         | Change                          | in in conservant statistic in the statistic statistic in the statistic statistic in the statistic statistic in the statistic in the statistic in the statistic statistic in the statistic statistic  |                  | l |
| 191                  | Pages                   | All                             | " កណ្ដុះបានរបស់ដែល ដែលបានស្ថិស័រ ដែលបានស្ថិស័រ ដែលបានស្ថិស័រ ដែលបានស្ថិស័រ ដែលបានស្ថិស័រ ដែលបានស្ថិស័រ ដែលបានស<br>ទៅទីសីមីស័រ ស្ថិស៍សំខ្មែរ<br>ស្លានការសឹងសហ្វា រងសិទី ស្វាសត្ថា សាសីទាំងសិលា។<br>អនីស មានសារ សឹងសេនីស                                                                                                    | u.<br>Isa        | I |
| e. I                 |                         | e.g. 1-5, 8, 11-13              | enen sung tegraken<br>(Lauranzug auf auf auf auf<br>dassä glaun benählt<br>dassä 2 andrekterröhle Kunning                                                                                                    | -                |   |
|                      | Copies                  | 1 + -                           | ີ ເດີຍໃນເປັນເຊັ່ງ 2000<br>ພາກການເຮັດໃຈແຫຼ່ມ ແມ່ນເປັນເຊັ່ງໃຫ້ແມ່ນ<br>ຄົວເວລາການເປັນແມ່ນເປັນເຊັ່ງ ແມ່ນເຊັ່ງແມ່ນເຊັ່ງ ແມ່ນ. 2509<br>ເຊັ່ງ ພາກການເປັນຫຼາຍການເປັນເປັນເປັນເປັນ                                                                                                    |                  |   |
|                      | Layout                  | Portrait 💌                      | เอา Header และ Footer ออก                                                                                                    |                  |   |
| <u>ສ່ວາ</u><br>ວັນກໍ | Color                   | Color                           | มาการมากของ 5 5 5 5 5 5 5 5 5 5 5 5 5 5 5 5 5 5 5                                                                                                    | an<br>Ak         | I |
| ผละ<br>ดำเ           | Options                 | Simplify page                   | Costinger Simpliference mehilfesteren mehilfesteren mehilf | -                |   |
|                      |                         | Two-sided                       | Upuons Simpling page ekkumstudmaętuaeku ∞ un = uturani = šies<br>ar Vimikunek                                                                                                    | ai ai            |   |
|                      | + More sett             | ings                            | Two-sided                                                                                                    | เรื่องหมาย 🧹 ออก |   |
| ดำเ                  | Print using syst        | em dialog (Ctrl+Shift+P)        | Background graphics                                                                                                    | un               |   |
| ลงจี                 | ่อ นางสาวนงนุช สมา<br>! | วักตน เจ้าหน้าที่ด้าเนินการช่อม |                                                                                                    | วันที่/          | - |

(เฉพาะบราวเซอร์ Google Chrome เท่านั้น)

3.2.3 คลิกไอคอน

Ð

(สีเหลือง) เพื่อดูรายละเอียดแบบฟอร์มแจ้งซ่อม

| HelpDesk                                                       |                                                                                             | 🗘 🕘 นางสาวทั                                                                   | โศรินทร์ สุขการ |
|----------------------------------------------------------------|---------------------------------------------------------------------------------------------|--------------------------------------------------------------------------------|-----------------|
| <ul> <li>นางสาวทัศรินทร์ สุขการ</li> <li>ใช้งานอยู่</li> </ul> | HelpDesk IT Support@DOP                                                                     | 🕷 Home > กล่องแบบฟอร์มแจ้งปร                                                   | อม > ใบแจ้งช่อม |
|                                                                | แบบฟอร์มแจ้งร<br>ถอบฮาธรรมเพศเ                                                              | ช่อมเครื่องคอมพิวเตอร์และอุปกรณ์ต่อพ่วง<br>เลชเพอโนโอยี ถองแพร์สาสตร์และแผนงาน |                 |
| 🖶 หน้าหลัก                                                     | 10,10,10,10,10,10,10,10,10,10,10,10,10,1                                                    |                                                                                |                 |
| 📚 แบบฟอร์มแจ้งช่อม 🛛 <                                         | ชื่อ - สกุด                                                                                 |                                                                                |                 |
| 🖒 แหล่งความรู้-Q/A                                             | นางสาวทัศรินทร์ สุขการ                                                                      |                                                                                |                 |
|                                                                | ดำแหน่ง                                                                                     |                                                                                |                 |
|                                                                | นักวิชาการคอมพิวเตอร์                                                                       |                                                                                |                 |
|                                                                | มีความประสงค์แจ้งช่อมรายการดังนี้                                                           |                                                                                |                 |
|                                                                | คอมพิวเตอร์เปิดไม่ดิด                                                                       |                                                                                |                 |
|                                                                | หมายเลขครุภัณฑ์                                                                             |                                                                                |                 |
|                                                                | สท.สทส.02-01-0596/2552                                                                      |                                                                                |                 |
|                                                                | ประเภท<br>♥ PC/Notebook<br>■ เครื่องพิมพ์<br>■ อินเตอร์เน็ต<br>■ โปรแหอรารได้งาน<br>■ อึ้นๆ |                                                                                |                 |
|                                                                | อื่นๆโปรดระบุ                                                                               |                                                                                | _               |
|                                                                | อาการ/ปัญหาที่พบ                                                                            |                                                                                |                 |
|                                                                |                                                                                             |                                                                                |                 |
|                                                                |                                                                                             | บันพึก ยกเลิก                                                                  |                 |
|                                                                |                                                                                             |                                                                                |                 |
|                                                                | ระบบแจ้งช่อมเครื่องคอมพิวเตอร์ฯ กรมกิจการผู้สูงอายุ เวอร์ชั้นทดสอบ 0                        | 3.8.5 พัฒนาโดย กลุ่มสารสนเทศและเทคโนโลยี กองยุทธศาสต                           | ดร์และแผนงาน    |

#### 4. เมนูกล่องแบบฟอร์มแจ้งซ่อม

| <ul> <li>มางกิดดิมา เทียนไชย</li> <li>ใช่งานอยู่</li> </ul> | HelpDesk IT  | Support@DOP            |                  |                           |                       | 🕷 Home > กล่องแบบฟอร์มแจ้                                                                                                    |
|-------------------------------------------------------------|--------------|------------------------|------------------|---------------------------|-----------------------|----------------------------------------------------------------------------------------------------|
| iain Navigation<br>₩ หน้าหลัก<br>๖ แบบฟอร์มแจ้งช่อม く       |              |                        | กล่องแว          | บบฟอร์มแจ้งช่อม           | ຄສິກດູຮາຍ<br>ລະເອີຍດ  | ปริ้นแบบฟอร์ม                                                                                                    |
| 🗹 กล่องแบบฟอร์มแจ้งซ่อม                                     | วันที่       | ผู้แจ้ง                | อาการ/ปัญหาที่พบ | สถานะช่อม                 | เจ้าหน้าที่ดำเนินการข | ŤŔ                                                                                                    |
| วรู ตั้งค่าระบบ                                             | 4 เม.ย. 2559 | นางสาวทัศรินทร์ สุขการ |                  | อยู่ระหว่างดำเนินการช่อม  | นงนุช                 | <b>•</b> •••••••••••••••••••••••••••••••••••                                                                                                    |
| 🕆 แหล่งความรู้ - Q/A                                        | 4 เม.ย. 2559 | นางสาวทัศรินทร์ สุขการ | แจ้งสถานะออฟไลน์ | เสริจสั้น                 | นงนุช                 | <ul> <li>Image: A set of the set of the</li></ul> |
|                                                             | 4 เม.ย. 2559 | นายอิมรอน มาลี         | แจ้งสถานะออฟไลน์ | อยู่ระหว่างผ่าเนินการช่อม |                       | <b>2</b>                                                                                                    |
|                                                             | 4 เม.ย. 2559 | นายอิมรอน มาลั         |                  | อยู่ระหว่างดำเนินการช่อม  |                       | <b>1</b>                                                                                                    |
|                                                             | 1            |                        |                  |                           |                       |                                                                                                    |
|                                                             | -            |                        |                  |                           |                       |                                                                                                    |
|                                                             |              |                        |                  |                           |                       |                                                                                                    |

ในส่วนนี้จะเป็นแบบฟอร์มที่ผู้ใช้งานระบบทั้งหมดที่ได้แจ้งผ่านระบบมา ขั้นตอนต่อไปจะอธิบาย ดังต่อไปนี้

4.1 คลิกที่ไอคอน
 (สีเหลือง) เพื่อดูรายละเอียดการแจ้งช่อม เมื่อวิเคราะห์อาการจากปัญหาที่ผู้
 ใช้ได้ระบุมาแล้ว ขั้นตอนต่อไปคือเลือกเจ้าหน้าที่เทคนิค เพื่อที่จะดำเนินการช่อมต่อไป ตามรูปข้างล่างนี้

| HelpDesk                                        |                                                                                                    | 🛆 🚺 นางกิตติมา เทียนไชย                                                                                                    |
|-------------------------------------------------|----------------------------------------------------------------------------------------------------|----------------------------------------------------------------------------------------------------|
| 🍪 นางกิดดิมา เทียนไชย<br>- ไข่งานอยุ่           | HelpDesk IT Support@DOP                                                                                                    | 🕷 Home — กล่องสมาราไปหลังร่านเร็งข่อม                                                                                        |
| MAIN NAVIGATION<br>🖶 หน้าหลัก                   | แบบฟอร์มแ:<br>กลุ่มสารสนเท                                                                                                    | รังช่อมเครื่องคอมพิวเตอร์และอุปกรณ์ต่อพ่วง<br>ศและเทคโนโลยี กองยูทธ์ศาสตร์และแผนงาน                                          |
| 🗈 แบบฟอร์มแจ้งช่อม <<br>🖂 กล่องแบบฟอร์มแจ้งช่อม | ชื่อ - สกุล<br>มางสาวทัศรีมหรัสุขการ<br>ศรีตามน่า                                                                                                    |                                                                                                    |
| €\$ ซึ่งห่าวรมม<br>๔> แหล่งความgื่-Q/A          | สำนหน่ง<br>ชึกรับการคอมพิวมออร์<br>มีความประสงสมเร็จข่อมรายการสังนี้<br>คอมพิวมคอร์เปิดในมัด<br>หมายแลขครูกัณวร์<br>สห.สพ.62-01-0596/2552<br>ประเภท<br>ชักร/Notebook<br>องคอร์เปิด<br>องเมลอร์เปิด<br>องเมลอร์เปิด | เลือกเจ้าหน้าที่ดำเนินการข่อม                                                                                                |
|                                                 | อการปรีญหาที่ขน<br>ส่วนของเจ้าหน้าที่<br>– เมือกเจ้าหย่าที่สาเป็นการข่อม<br>รรบบแจ้ะข่อเหตรีองคอมตัวเตอร์1 กรมกิจการผู้สูงอายุ (รอร์วยิ่มหลอ                                                                       | แอบหมายให้เร็จแก้าที่ส่วนกินกรรช่อม<br>ช<br>บันทัก อหลึก<br>ม 0.8.5 พัฒนาโดย กลุ่มสารสนเทศและบทคโนโลยี กองยุทรศาสตร์และแทะบา |

#### 4.2 พิมพ์แบบฟอร์ม คลิกไอคอน

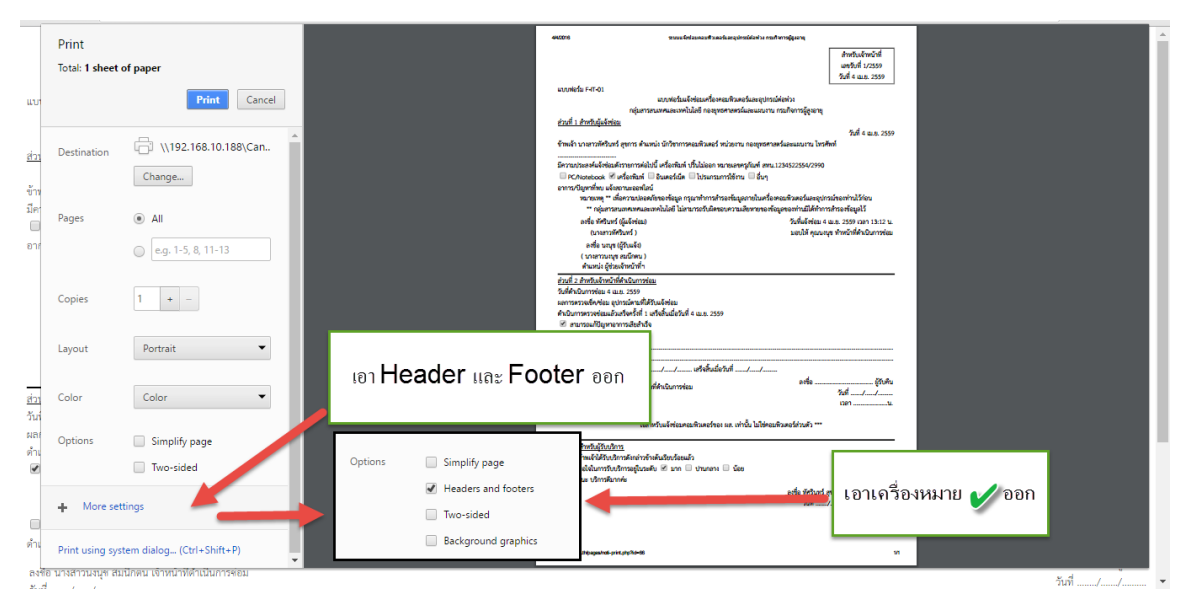

(กรณีต้องการแบบฟอร์มแจ้งซ่อมที่เป็นเอกสาร)

### 5. เมนูตั้งค่า

เมนูสำหรับตั้งค่าต่างๆของระบบ มี 2 เมนู คือผู้ใช้งานและเลขที่รับ ดังนี้

5.1 เมนูผู้ใช้งาน คือเมนูจัดการผู้ใช้งานระบบแจ้งซ่อมอุปกรณ์คอมพิวเตอร์ ดังรูป

| HelpDesk                | =         |                                                          |                              |                  | 🕰 🛞 นางกิตติมา เทียนไชย |
|-------------------------|-----------|----------------------------------------------------------|------------------------------|------------------|-------------------------|
|                         | HelpDesk  | IT Support@DOP                                           |                              |                  | n Home                  |
| MAIN NAVIGATION         |           |                                                          |                              |                  |                         |
| 希 หน้าหลัก              |           | เพิ่มผ้ใช้ใหม่                                           | ผู้ใช้งานระบบ                | การเข้าถึงข้อมุล |                         |
| 陆 แบบฟอร์มแจ้งซ่อม 🛛 <  |           |                                                          |                              | แต่ละระดับ       |                         |
| กล่องแบบฟอร์มแจ้งช่อม   |           |                                                          | ด้นหาจากชื่อผู้ใช้งาน        |                  | แก้ไข ฉบ                |
| 😋 ตั้งค่าระบบ           | ดนหาจากชอ | Q                                                        |                              | •                |                         |
| 🔺 ผู้ใช้งาน             | ลำดับที่  | ชื่อ - นามสกุด                                           | สังกัดกอง                    | สถานะ            | จัดการ                  |
| A เลขที่รับ             | 1         | เมนูผู้ไขงานคือเมนูจัดการผู้ไข<br>งานระบบแจ้งซ่อมอุปกรณ์ | กองยุทธศาสตร์และแผนงาน       | Administrator    |                         |
| เ£่> แหล่งความรู้ - Q/A | 2         | คอมพิวเตอร์                                              |                              | Official         |                         |
|                         | 3         | นางกิดดีมา เทียนไชย                                      | กองยุทธศาสตร์และแผนงาน       | Official         |                         |
|                         | 4         | technician                                               |                              | Technician       |                         |
|                         | 5         | นางสาวนงนุช สมนึกตน                                      | กองยุทธศาสตร์และแผนงาน       | Technician       |                         |
|                         | 6         | นางสาววนิดา การะกัน                                      | กองส่งเสริมศักยภาพผู้สูงอายุ | User             |                         |

# 5.1.1 คลิกไอคอน (สีเขียว) เพื่อเพิ่มผู้ใช้งานระบบใหม่ เมื่อคลิกแล้วจะแสดงดังรูปข้างล่างนี้

| HelpDesk                                                    |                         |               | 🗘 🛛 🥘 นางกิดดีมา เทียนไชย |
|-------------------------------------------------------------|-------------------------|---------------|---------------------------|
| <ul> <li>นางกิดดิมา เทียนไชย</li> <li>ใช้งานอยู่</li> </ul> | HelpDesk IT Support@DOP |               | ₩ Home                    |
| MAIN NAVIGATION                                             |                         | ข้อมูลส่วนตัว |                           |
| 者 หน้าหลัก                                                  |                         |               |                           |
| 陆 แบบฟอร์มแจ้งช่อม 🛛 <                                      | ด้าน้ำหน้าชอ            |               |                           |
| 🖂 กล่องแบบฟอร์มแจ้งซ่อม                                     | ชื่อ                    |               |                           |
| <b>ด</b> ;ี ตั้งค่าระบบ                                     | นามสกุล                 |               |                           |
| ผู้ใช้งาน<br>A เลขที่รับ                                    | ต่าแหน่ง                |               |                           |
| เ£่> แหล่งความรู้ - Q/A                                     | แผนก/กอง                | เลือก 🔻       |                           |
|                                                             | เบอร์โทรศัพท์           |               |                           |
|                                                             | ชื่อผู้ไข้              |               |                           |
|                                                             | รหัสผ่าน                |               |                           |
|                                                             | สิทธ์การใช้งาน          | User •        |                           |
|                                                             |                         | บันทึก ยกเลิก |                           |
| 5.2 พิมพ์ค                                                  | จำที่ต้องการค้นหา       | หาจากชื่อ 🔍 🔍 | แล้วคลิกไอคอนสีฟ้าเพื่อ   |

#### ค้นหาผู้ใช้งาน

5.3 เมนูเลขที่รับ คือเมนูตั้งค่าเลขที่รับแบบฟอร์มแจ้งซ่อม จะสามารถเปลี่ยนเป็นปีงบประมาณและเลขที่ จะรันด้วยตัวเอง ตามรูปข้างล่างนี้

| HelpDesk                            | ≡                                                |                             |                        | 🔎 🝈 นางกิดดิมา เทียนไชย                    |
|-------------------------------------|--------------------------------------------------|-----------------------------|------------------------|--------------------------------------------|
| นางกิดดิมา เทียนไชย<br>• ใช้งานอยู่ | HelpDesk IT Support@DOP # Ho                     |                             |                        |                                            |
| MAIN NAVIGATION                     |                                                  |                             |                        |                                            |
| 希 หน้าหลัก                          | เลขที่รับใบแจ้งช่อม                              |                             |                        |                                            |
| 陆 แบบฟอร์มแจ้งช่อม 🛛 <              |                                                  |                             |                        |                                            |
| 🖂 กล่องแบบฟอร์มแจ้งซ่อม             |                                                  | ตัวอย่าง                    | ปีงบประมาณ             |                                            |
| 😋 ตั้งค่าระบบ                       |                                                  | 999/2559 ให้เลือกเป็น 2559  | 2559 🔻                 |                                            |
| ≗ ผู้ใช้งาน<br>A เลขทีวีบ           | มนฑ์ก ยกเล็ก<br>เมนูเลขที่วับ                    |                             |                        |                                            |
| 🕼 แหล่งความรู้ - Q/A                |                                                  |                             |                        |                                            |
|                                     |                                                  |                             |                        |                                            |
|                                     |                                                  |                             |                        |                                            |
|                                     |                                                  |                             |                        |                                            |
|                                     |                                                  |                             |                        |                                            |
|                                     | ระบบแจ้งช่อมเครื่องคอมพิวเตอร์ฯ กรมกิจการผู้สูงส | อายุ   เวอร์ชั้นทดสอบ 0.8.5 | <b>พัฒนาโดย</b> กลุ่มส | ารสนเทศและเทคโนโลยี กองยุทธศาสตร์และแผนงาน |